個人インターネットバンキングサービス

## 移行前にご確認ください

円滑な移行のために、新システム移行前にお客様自身に準備いただく必要が ある事項です。

## 1. 現行システムにおいて一度もログオンされていないお客様へ

現行システムでは、お客様が利用申込書に記入していただいた「利用登録用パスワード」(数字4桁)を使用し、「サービス利用登録・変更」操作にて「ログオンパスワード」 を設定してからシステムに「ログオン」していただく仕組みです。新システムでは「利 用登録用パスワード」が廃止され、最初にログオンするまでの手続きが変更となります。 現行システムにおいて一度もログオンされていないお客様は、平成25年1月11日 (金)までにログオンパスワードの設定を行い、念のためログオンしていただくようお 願いいたします(下記画面参照)

移行までの間にログオンパスワードの設定を実施されなかった場合、当金庫所定の申 込書により改めて初回ログインパスワードをお届けいただく手続きが必要となり、新シ ステムを利用できるまで数日を要しますので予めご了承願います。なお、<u>現行システム</u> におけるログオンパスワードの設定は、パソコン/携帯電話、別々に必要となります。

<u>また、スマートフォンの利用も開始となりますが、スマートフォンはパソコン用のロ</u> グオンパスワードを使用しますので、ご利用予定のお客様は、移行前までに、パソコン にてログオンパスワードの設定を行ってください。

◇【現行システム(パソコン)】 「当金庫ホームページ」・「個人インターネットバンキング」画面

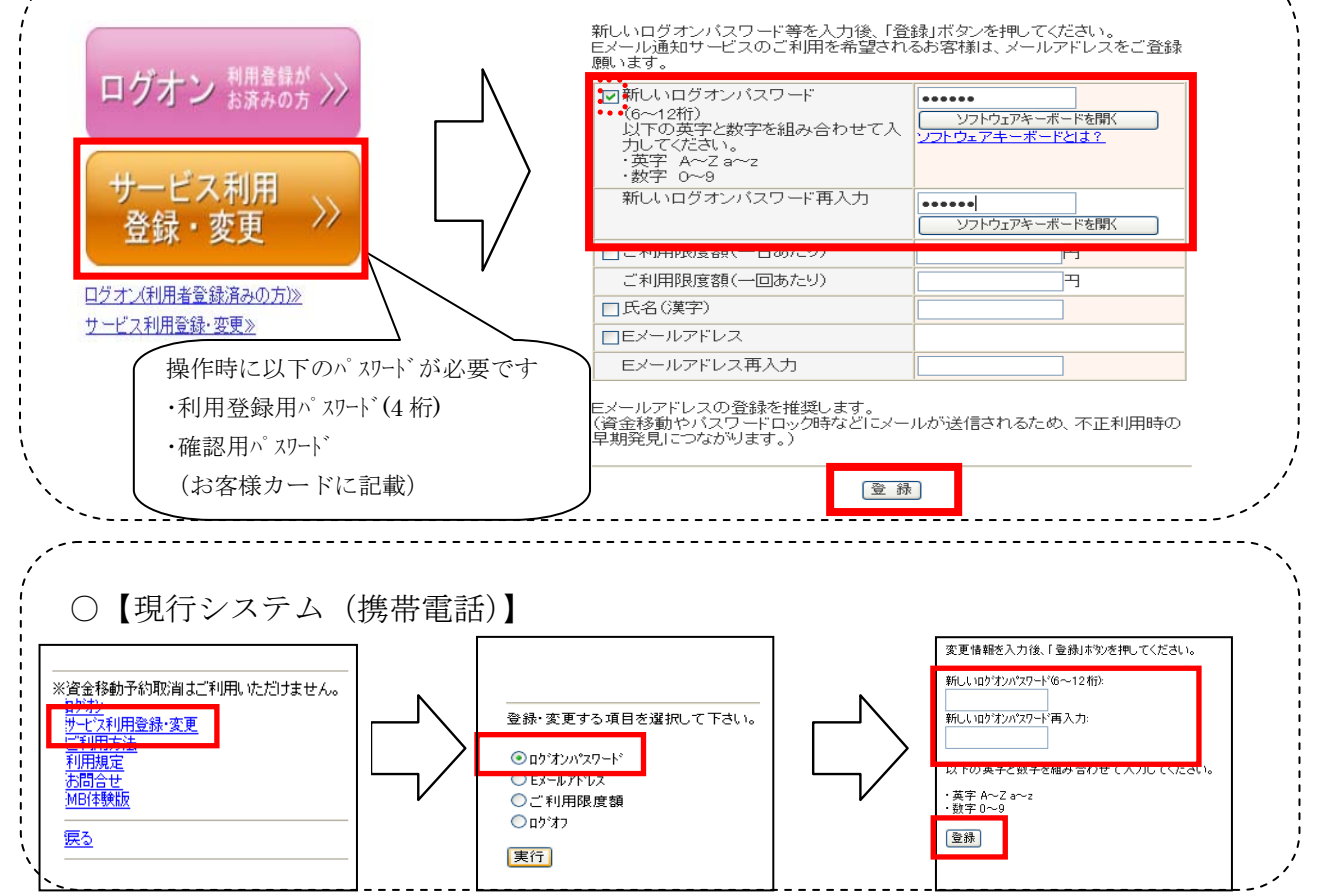

## 2. 取引履歴の新システムへの引継ぎ

新システムの取引履歴照会では、移行前の取引履歴が表示されません。 移行前の取引履歴が必要なお客様につきましては、<u>平成25年1月11日(金)</u>まで に現行システムにて照会のうえ、印刷等をしていただくようお願いいたします。 ※ 取引履歴とは、資金移動、税金・各種料金の払込みの操作履歴になります。

【現行システムにおける取引履歴照会】 ①メイン画面より、取引履歴照会を選択します。 取引履歴を照会する条件を選択して、「実行」ボタンを押してください。 照会区分 ○外貨でのお取引 「照会区分」で照会する取引の区分を選択しま ○税金・各種料金の払込み ○各種ローン一部繰上返済 す。 暖会範囲指定 「照会範囲指定」で照会する範囲を指定し、 開始: 2009年12月09日 • 終了: 2009年12月09日 • 日付指定 実行をクリックします。 実行 ②取引履歴が表示されます。 ジ/キン 9227種 信金 太郎様 席会教師:2005年08月0日~2005年09月18日 第3日に第2月1日4月の5月前日は、(注州全部に第3日5日年を月前)、合わせ下さい。 ■第3日に第2月1日4月の5月前日は、(注州全部に第3日4日年を月前)、合わせ下さい。 ■第3日日日 入会先口座 お取引日 お取引予定日 受付番号 支払元口座 手数料 合計全額 ¥800 型付売7 表示されている履歴を印刷する場合は、印刷を 取引援20 2006年08月24日 148447分00秒 リモな銀行 保土ケ谷出現所 普通 0x \*\*\*\* クリックします。 10日
10日
10日
10日
10日
10日
10日
10日
10日
10日
10日
10日
10日
10日
10日
10日
10日
10日
10日
10日
10日
10日
10日
10日
10日
10日
10日
10日
10日
10日
10日
10日
10日
10日
10日
10日
10日
10日
10日
10日
10日
10日
10日
10日
10日
10日
10日
10日
10日
10日
10日
10日
10日
10日
10日
10日
10日
10日
10日
10日
10日
10日
10日
10日
10日
10日
10日
10日
10日
10日
10日
10日
10日
10日
10日
10日
10日
10日
10日
10日
10日
10日
10日
10日
10日
10日
10日
10日
10日
10日
10日
10日
10日
10日
10日
10日
10日
10日
10日
10日
10日
10日
10日
10日
10日
10日
10日
10日
10日
10日
10日
10日
10日
10日
10日
10日
10日
10日
10日
10日 ¥1,325 汉全特的 2006年08月23日 06時53分50秒 ¥1.000 受付完了 750世 末度 200622100725 普通 波全移動 ¥1,525 >4>41-0942093 ※最大 100 件まで表示されます。

## 3.携帯電話の設定変更(スマートフォン除く)

第三者による不正利用等の際、使用された携帯電話を直ちに特定できるようにするため、新システムでは、携帯電話の「端末固有識別番号(キャリアによって名称が異なる)を通知する」設定を必須としました。この初期設定値は多くの場合「通知する」となっておりますが、auおよび SoftBank の携帯端末をご利用のお客様について、ご自身で「通知しない」を設定されている場合はログインできません。移行後に設定を変更することもできますが、円滑な移行のため事前のご確認をお願いいたします。

auにおいては工場出荷時の設定が「通知する」ですのでお客様が変更していない限り 設定は不要です。

SoftBank においては一部の機種に工場出荷時の設定が「通知しない」になっているものがあるのでご確認ください。

なお、NTTドコモの携帯端末については、ログイン時に「通知する」/「通知しない」をお客様に都度確認する仕様となっているため設定は不要です。

【参考】

| キャリア | 端末固有識別番号の通知設定方法                                 |
|------|-------------------------------------------------|
| a u  | ≪携帯からの設定方法≫                                     |
|      | 「EZ ボタン」→「トップメニュー」→「au お客様サポート」→「申し込む/変更する」→    |
|      | 「EZ 番号通知設定」→「設定する」→「契約時に設定した暗証番号を入力」            |
|      | →「送信」→「通知するにチェックして送信」                           |
| Soft | ≪携帯からの設定方法≫                                     |
| Bank | 「メインメニュー(端末の決定ボタン)」→「Yahoo!ケータイ」→「ブラウザ共通設定」→「セキ |
|      | ュリティ設定」→「製造番号通知で ON」                            |

以上